# Як зареєструватися для участі в програмі

# 1

## Увійдіть у свій обліковий запис MyREC

Введіть свою **електронну адресу** та **пароль,** потім натисніть кнопку **Увійти** 

|             |                            | Don't have                          | a login? <u>Signup</u> | ×                |                 |
|-------------|----------------------------|-------------------------------------|------------------------|------------------|-----------------|
|             |                            | Login to your acc                   | ount                   |                  |                 |
|             |                            | Password                            | Forgot pass            | sword?           |                 |
|             |                            |                                     | LVyni                  |                  |                 |
| 2           | Натисніть<br>На панелі у в | • «Реєстрація<br>верхній частині ст | а у програм<br>орінки. | i».              |                 |
| Family Memb | () My Info                 | Program Registration                | Jrop-In Booking        | G Rental Terms ▼ | Rent a Facility |
| Edit Manag  | ye Login Add Family        | Member Invoices                     | Account Statement      |                  |                 |
|             |                            |                                     |                        |                  |                 |

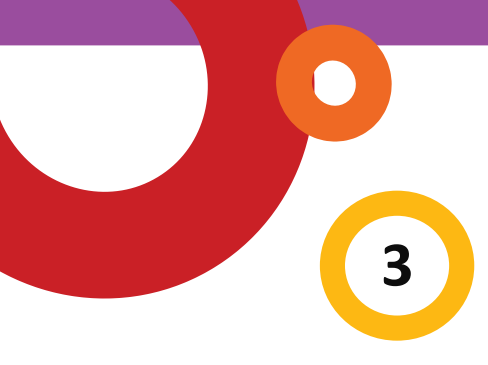

# Оберіть вид діяльності

Види діяльності за <u>гіперпосиланнями</u> доступні для реєстрації. Натисніть <u>гіперпосилання</u>щоб дізнатися більше про кожен вид діяльності.

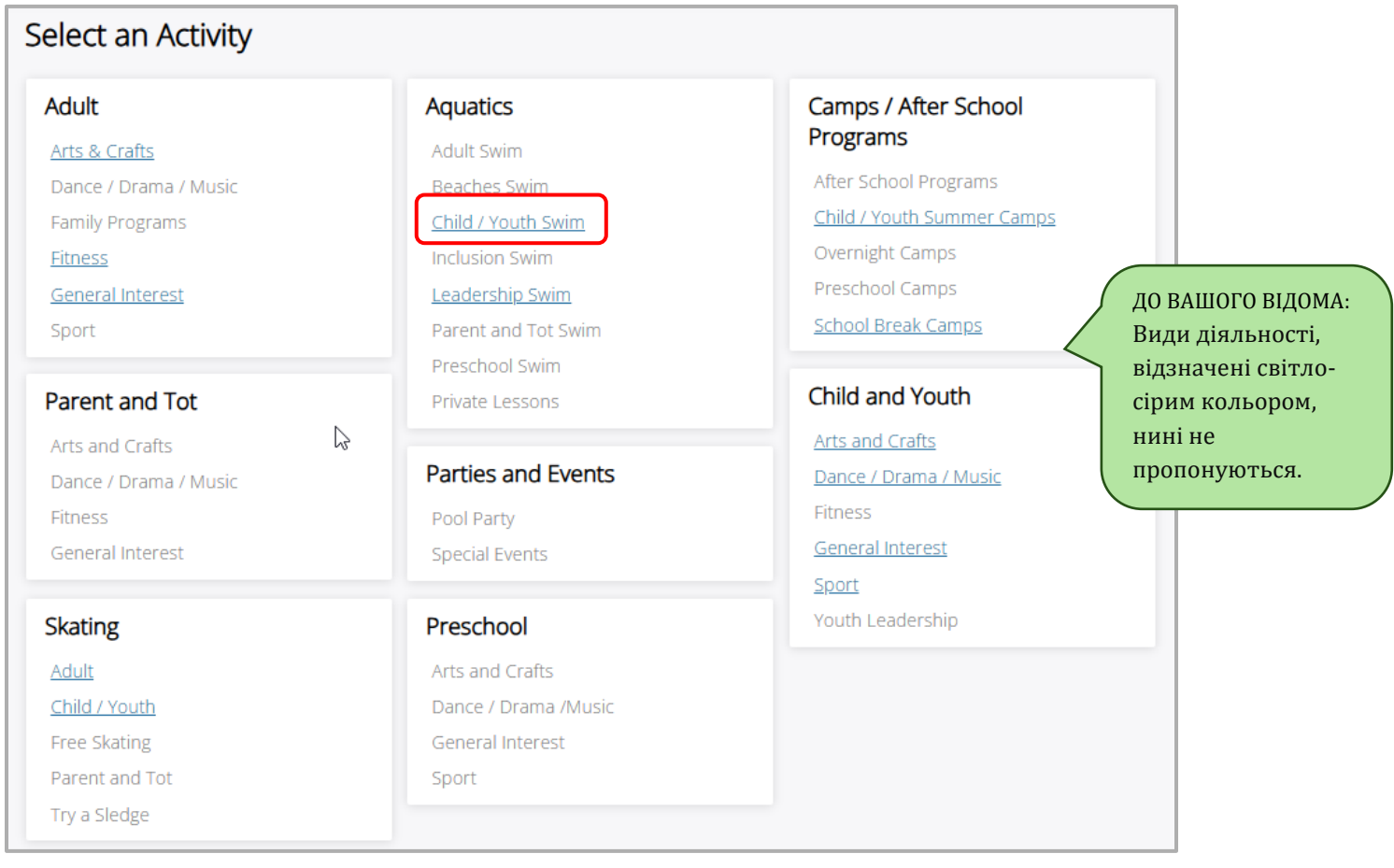

4

Натисніть «Показати», щоб отримати додаткову інформацію про вид діяльності та зареєструватися

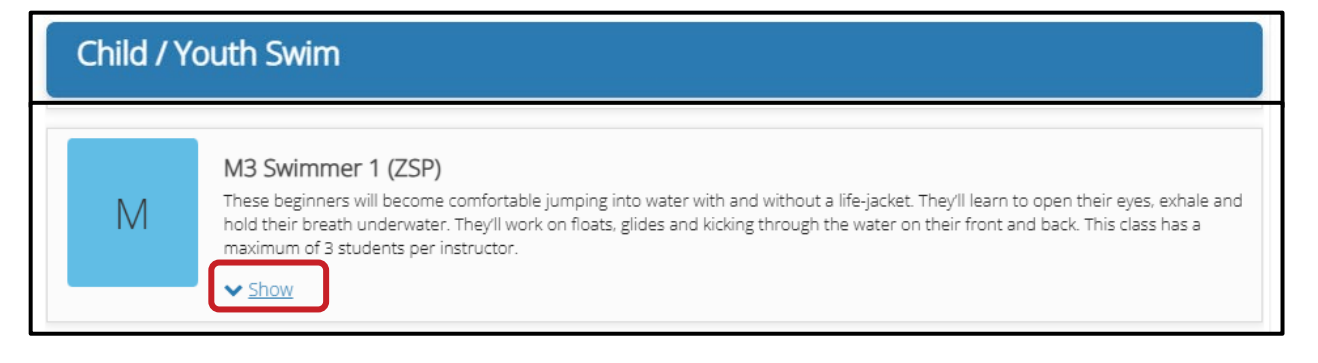

#### Натисніть синю кнопку «Забронювати зараз», щоб

Після того як Ви обрали програму, на яку хочете зареєструватися, натисніть синю кнопку **«Забронювати зараз»**.

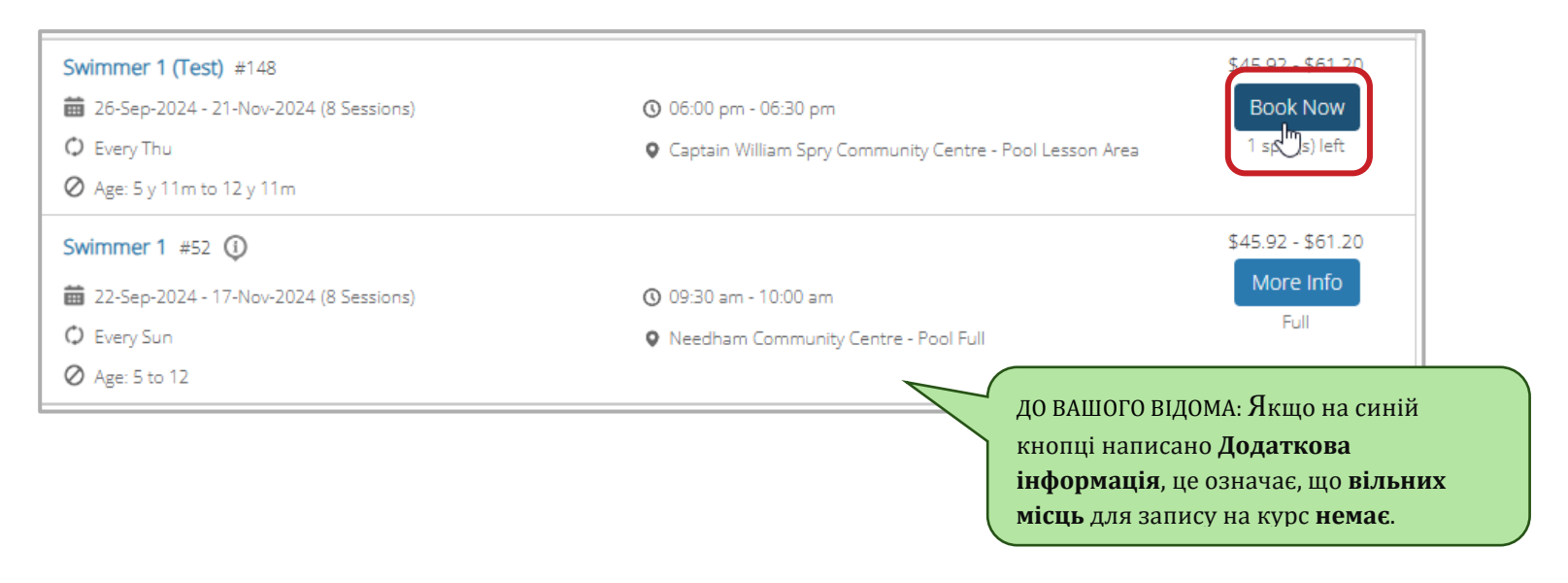

6

5

Підтвердіть деталі програми та натисніть кнопку «Забронювати зараз».

Ще раз переконайтеся, що це програма, на яку Ви хочете зареєструватися. Чи вірна локація? День тижня? Час? Сума платежу? Якщо ТАК, **натисніть** синю кнопку **«Забронювати зараз».** 

|                                                  | My Info      | Program Registration | 🕼 Drop-In Boo       | king 🕼 Rental Terms 🔹      | Rent a Facility |
|--------------------------------------------------|--------------|----------------------|---------------------|----------------------------|-----------------|
| Swimmer 1 (Test)                                 |              |                      |                     | Registration ends on :     | BOOK NOW        |
| Fees (Late registration will receive prorated fe | es)          |                      |                     | About this Course          |                 |
| HRM CH/Y Swim Lesson 25/26                       |              | <del>\$61.</del> 2   | 0 \$22.95<br>No Tax | Captain William Spry Commu | nity Centre     |
| HRM CH/Y Swim Lesson EMP 25/26                   |              | \$45.5               | 2 \$17.22<br>No Tax | Course ID<br>Restrictions  |                 |
| Course Dates                                     |              |                      |                     | Age Restriction            | 5 y             |
| 3 sessions                                       |              |                      | Every Thu           |                            |                 |
| 07-Nov-2024 06:00 PM                             | / - 06:30 PM |                      | Pool Lesson Area    |                            |                 |
| 14-Nov-2024 06:00 PM                             | / - 06:30 PM |                      | Pool Lesson Area    |                            |                 |
| 21-Nov-2024 06:00 PM                             | / - 06:30 PM |                      | Pool Lesson Area    |                            |                 |

#### Оберіть учасника

7

**Виберіть особу**, яку Ви хочете зареєструвати для участі на курсі. Натисніть **«Далі».** 

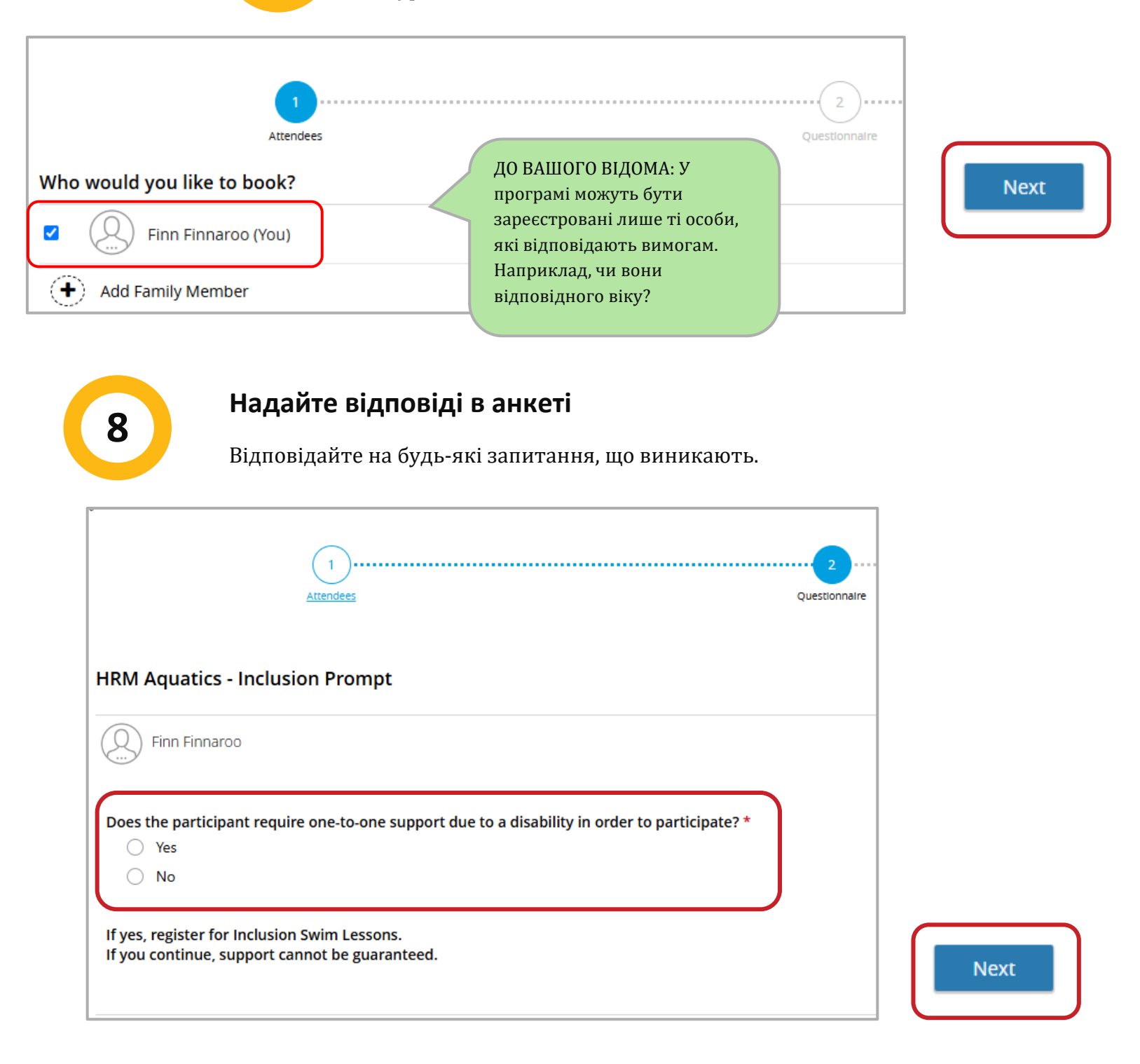

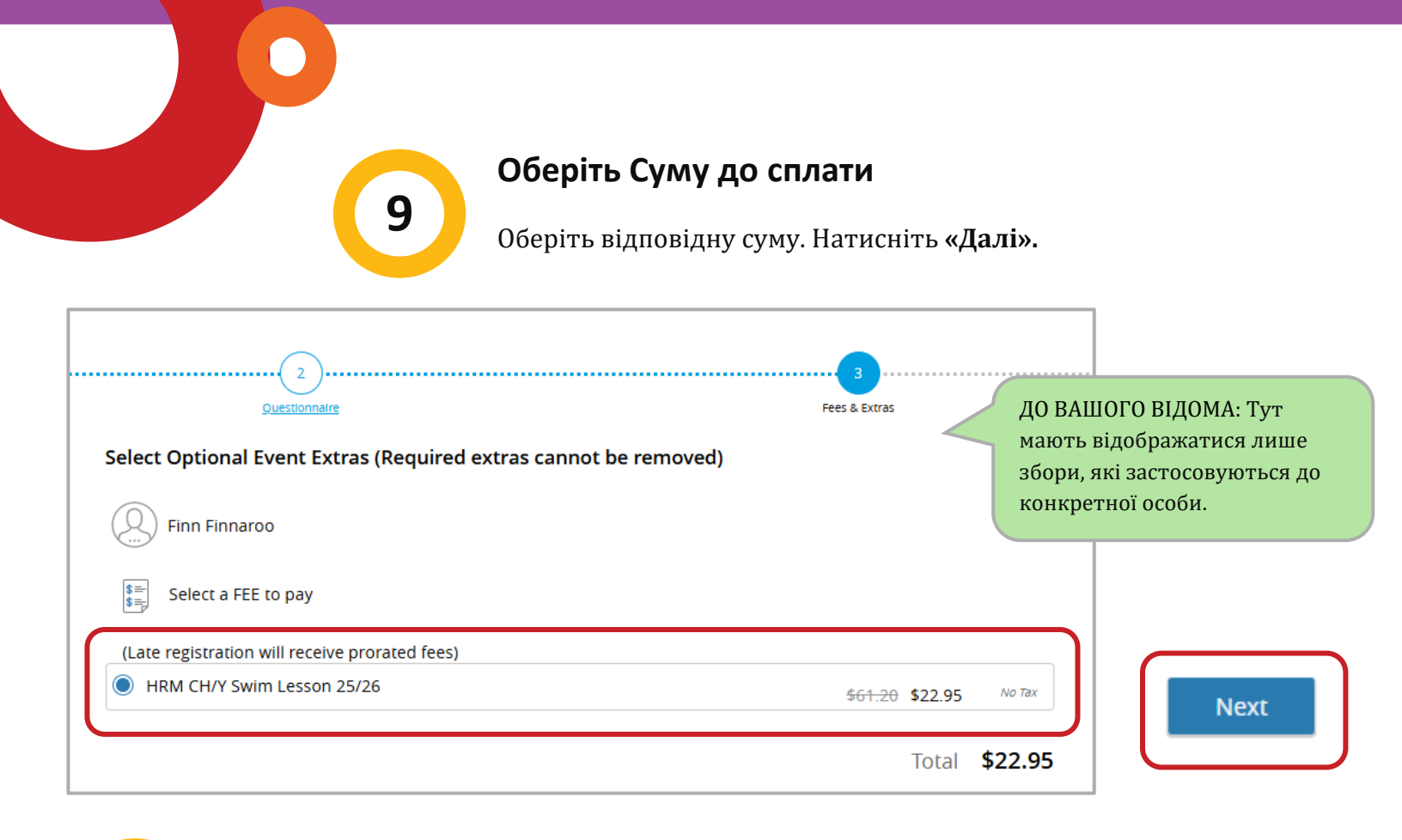

10

#### Зробіть платіж Заповніть свою платіжну інформацію. Натисніть

| VISA<br>Expiry Year V | Total                                                                    | \$22.95                    |
|-----------------------|--------------------------------------------------------------------------|----------------------------|
|                       |                                                                          |                            |
|                       | Gift Card or Promo Code                                                  | Apply                      |
|                       |                                                                          |                            |
|                       |                                                                          |                            |
|                       | Province  Zip/Postal Code e your future transactions quick and seamless. | Province V Zip/Postal Code |

11

### Підтвердження реєстрації

Ви повинні отримати підтвердження реєстрації, яке міститиме інформацію про програму, для якої Ви зареєструвалися, та ім'я учасника. У Вас також буде можливість **Роздрукувати** підтвердження реєстрації, Роздрукувати квитанцію або Забронювати іншу подію

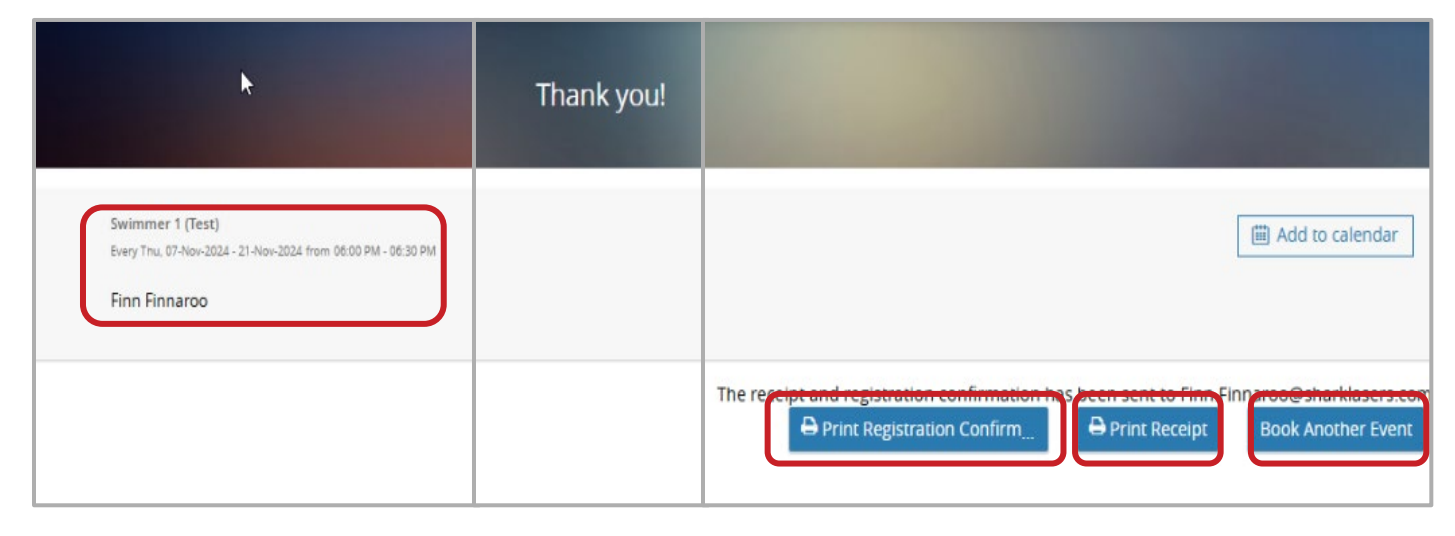

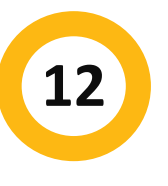

#### Вітаємо! Ви зареєстровані

Сподіваємось, Вам сподобається Ваша програма!

Якщо Вам потрібна додаткова допомога, Ви завжди можете зателефонувати на нашу лінію відділу відпочинку за номером 902-490-6666 або завітати до <u>місцевого муніципального центру відпочинку</u>.